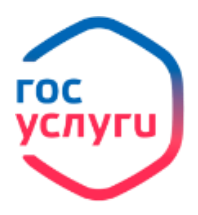

## Выписка из электронной трудовой книжки

| 1.                                             | Войдите в личный каби                                  | нет, нажав | <ul> <li>Личный кабинет</li> </ul> | ]                       |  |
|------------------------------------------------|--------------------------------------------------------|------------|------------------------------------|-------------------------|--|
|                                                |                                                        |            |                                    | госуслуги               |  |
|                                                |                                                        |            |                                    | Телефон / Email / СНИЛС |  |
|                                                |                                                        |            |                                    | Пароль                  |  |
|                                                |                                                        |            |                                    | Восстановить            |  |
|                                                |                                                        |            |                                    |                         |  |
|                                                |                                                        |            |                                    | Войти                   |  |
| 2.                                             | 2. Введите логин и пароль от личного кабинета          |            |                                    |                         |  |
| 3. Войдите в каталог ведомств, нажав Ведомства |                                                        |            |                                    |                         |  |
|                                                |                                                        |            |                                    |                         |  |
| 4.                                             | Выберите в списке ведо                                 | мств       | ·                                  |                         |  |
| 5.                                             | Выберите услугу Выписка из электронной трудовой книжки |            |                                    |                         |  |
|                                                | _                                                      |            | Получить выпис                     | ку                      |  |
| 6.                                             | 6. Для отправки запроса нажмите                        |            |                                    |                         |  |

7. Ожидайте формирования выписки из электронной трудовой книжки в личном кабинете в графе Уведомления.